# Deleting your cookies and cache

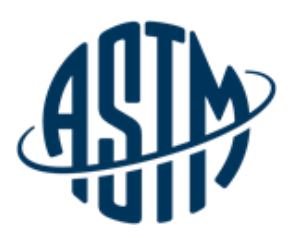

Clearing the browser cookies and cache ensures that our website runs efficiently. If you do not have administrative rights to update your internet data, please contact your IT Department. Please follow the instructions below for you specific browser.

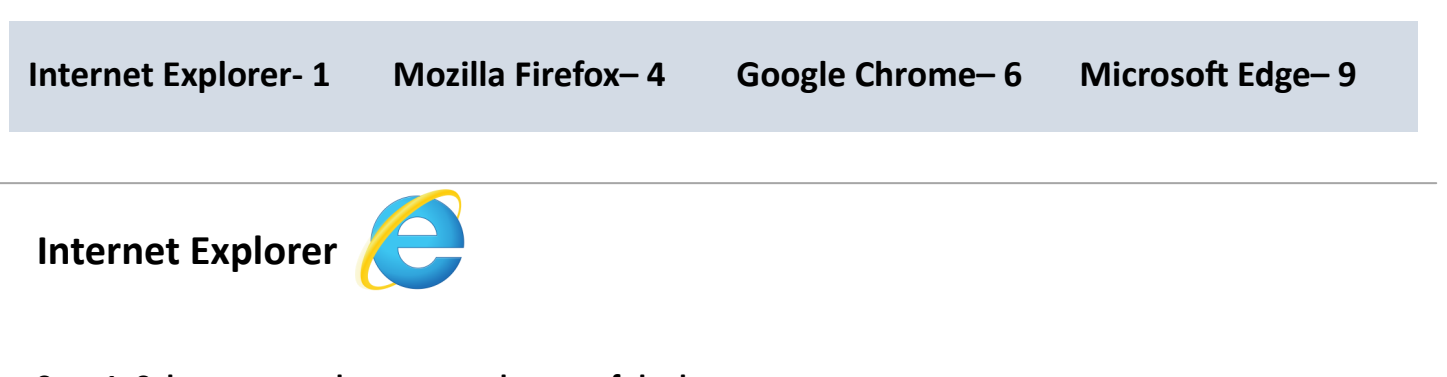

Step 1: Select your tools menu on the top of the browser

\* Note: Some IE versions have more than one tools menu.

| Attp://www.astm.org/                                                                                                    | の - 🗟 C                                                    | .× 命☆ @                              |
|----------------------------------------------------------------------------------------------------|------------------------------------------------------------|--------------------------------------|
| File Edit View Favorites Tools                                                                                                    | nce Site 📕 Compass 🌒 Sidedoor 🗿 Intranet 🛞 Subscriptions 🌢 | Oracle Prod                          |
| ASTM<br>INTERNATIONAL                                                                                                    | All ~ Search to                                            | pic, title, author, A53 Q SIGN IN    |
| PRODUCTS & SERVICES   GET INVOLVED                                                                                                    | I ABOUT I NEWS                                             | Languages   Contact   Cart           |
| Helping Our Wo<br>Work Better<br>SEARCH<br>All  V Search topic, title, author, A53                                                                                                    | orld                                                       | BROWSE<br>Standards ~ Publications ~ |
| ABOUT ASTM INTERNATIONAL<br>Overview and Key Facts<br>Over 12,000 ASTM standards operate globally.<br>Defined and set by us, they improve the lives of<br>millions every day. Combined with our innovative<br>business engines, they explanate our formance and | Global<br>Currently, 12,575 ASTM standards are applied     | 10                                   |

## Step 2: Under the tools menu, select Internet Options

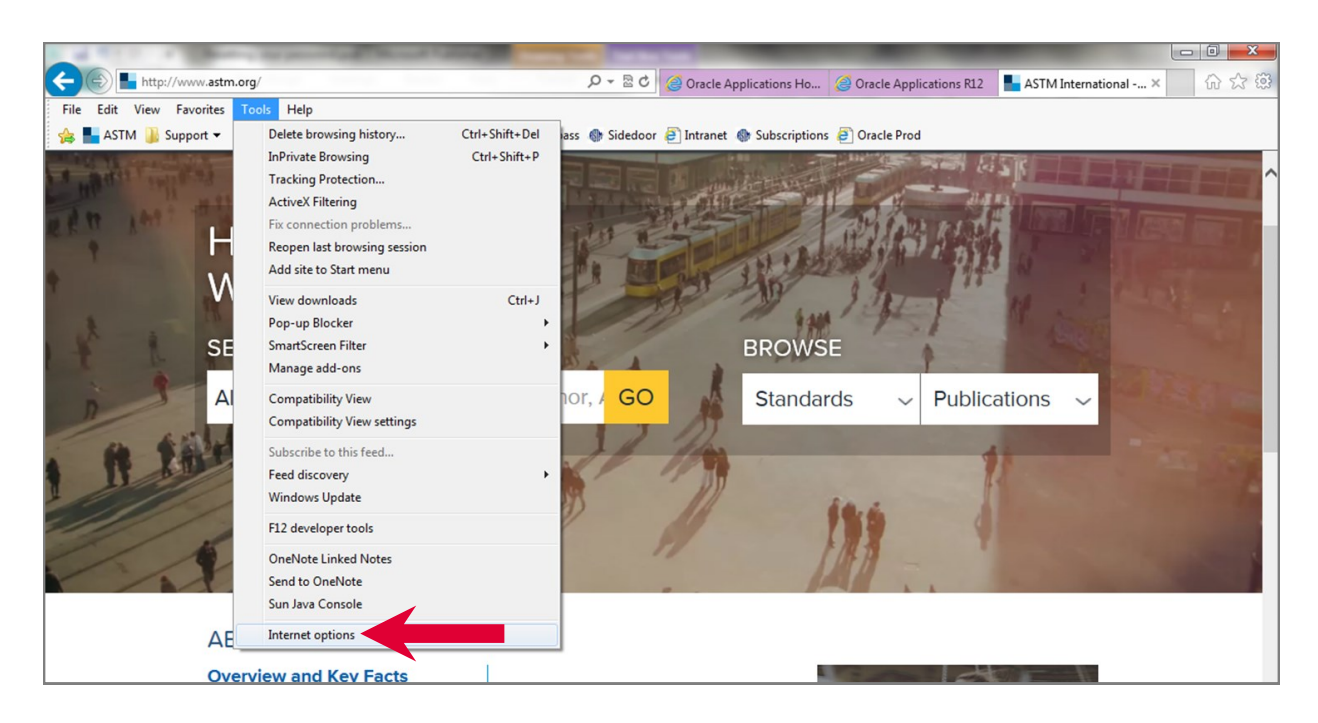

Step 3: In the general tab, click delete.

| Internet Options                                                                   | 8 23       |
|------------------------------------------------------------------------------------|------------|
| General Security Privacy Content Connections Programs                              | Advanced   |
| Home page                                                                          |            |
| To create home page tabs, type each address on its                                 | own line.  |
| http://astp.astm.org/OA_HTML/RF.jsp?function_i                                     | id=31 🔺    |
|                                                                                    | Ŧ          |
| Use current Use default Use r                                                      | new tab    |
| Startup                                                                            |            |
| Start with tabs from the last session                                              |            |
| <ul> <li>Start with home page</li> </ul>                                           |            |
| Tabs                                                                               |            |
| Change how webpages are displayed in tabs.                                         | abs        |
| Browsing history                                                                   |            |
| Delete temporary files, history, cookies, saved passwords, an<br>form information. | nd web     |
| Delete browsing history on exit                                                    |            |
| Delete Set                                                                         | ttings     |
| Appearance                                                                         |            |
| Colors Languages Fonts Acce                                                        | essibility |
| OK Cancel                                                                          | Apply      |

Step 4: Select Temporary Internet files and website files and cookies and website data. Click Delete.

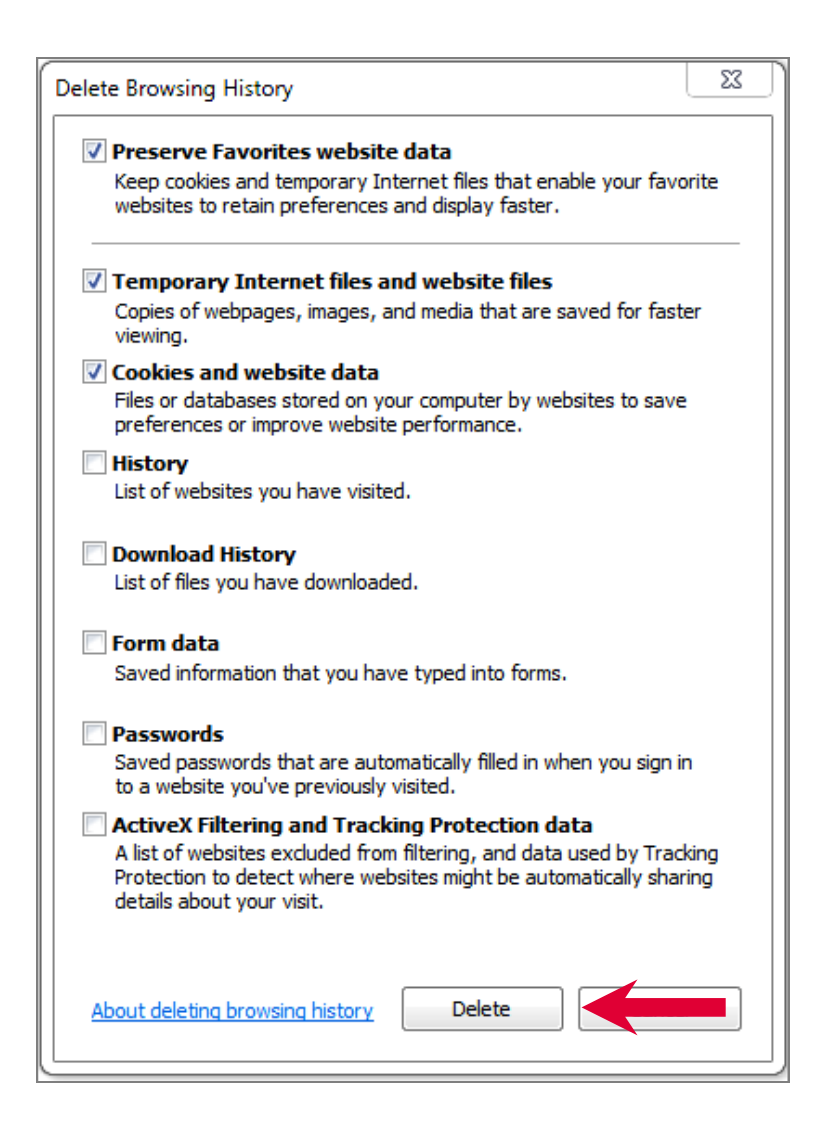

## Once the information is deleted you will receive the following message.

Internet Explorer has finished deleting the selected browsing history.

# **Mozilla Firefox**

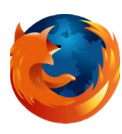

### Step 1: Select the menu button on the top right

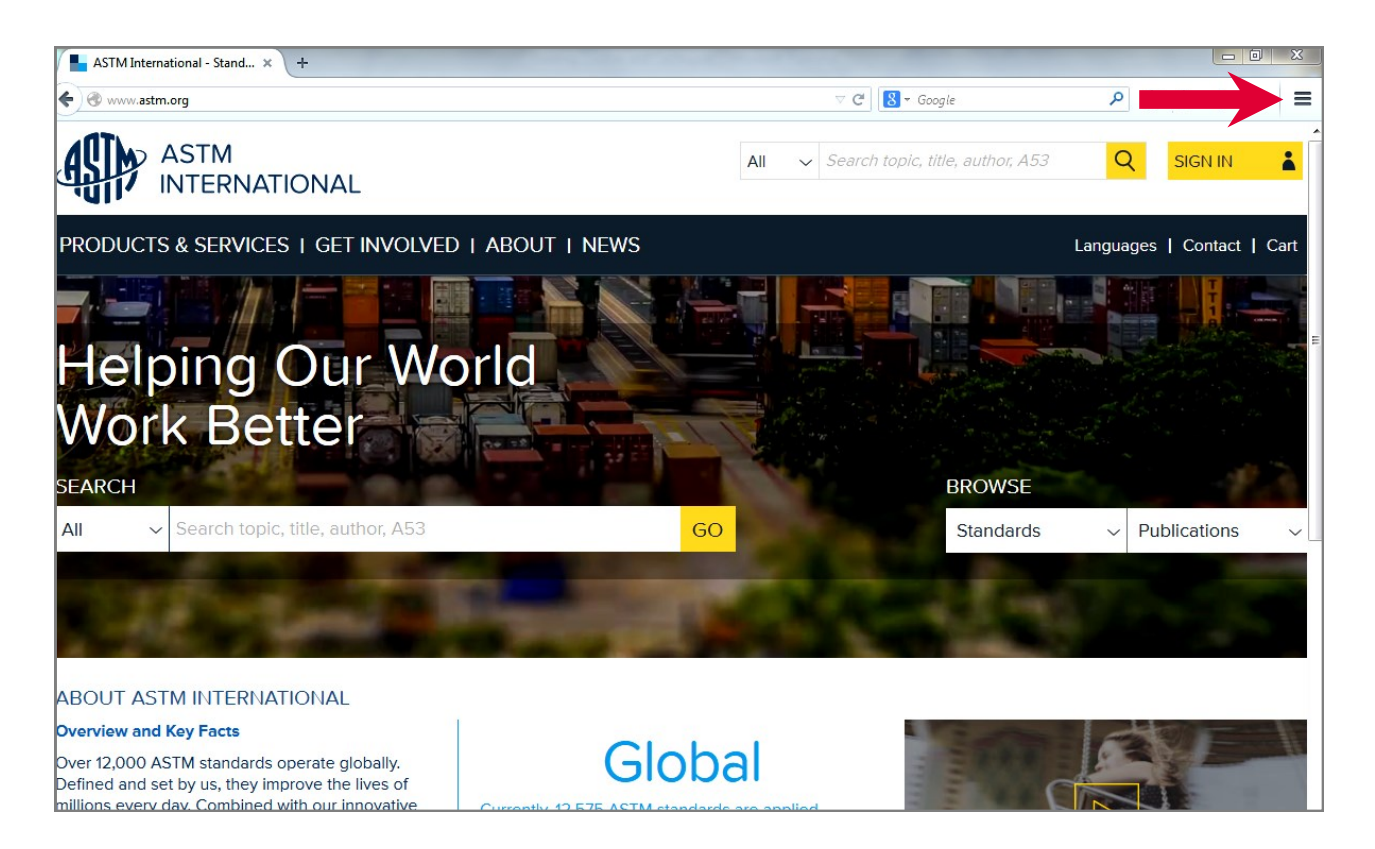

#### Step 2: Select History

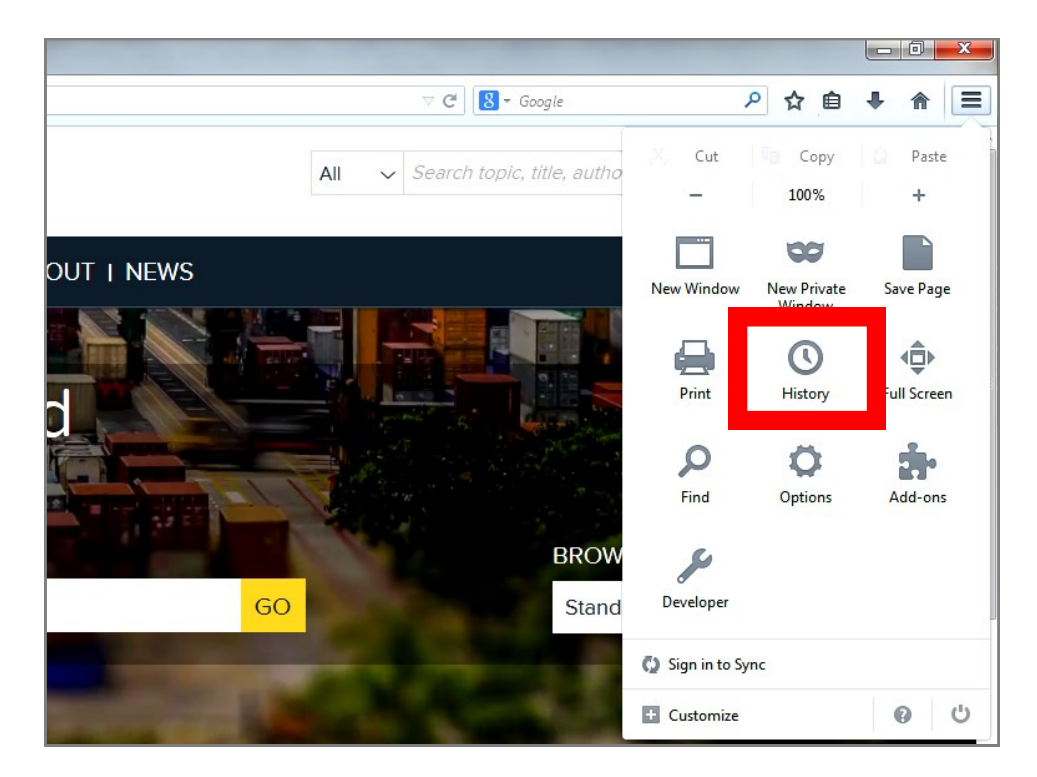

## Step 3: Select Clear Recent History

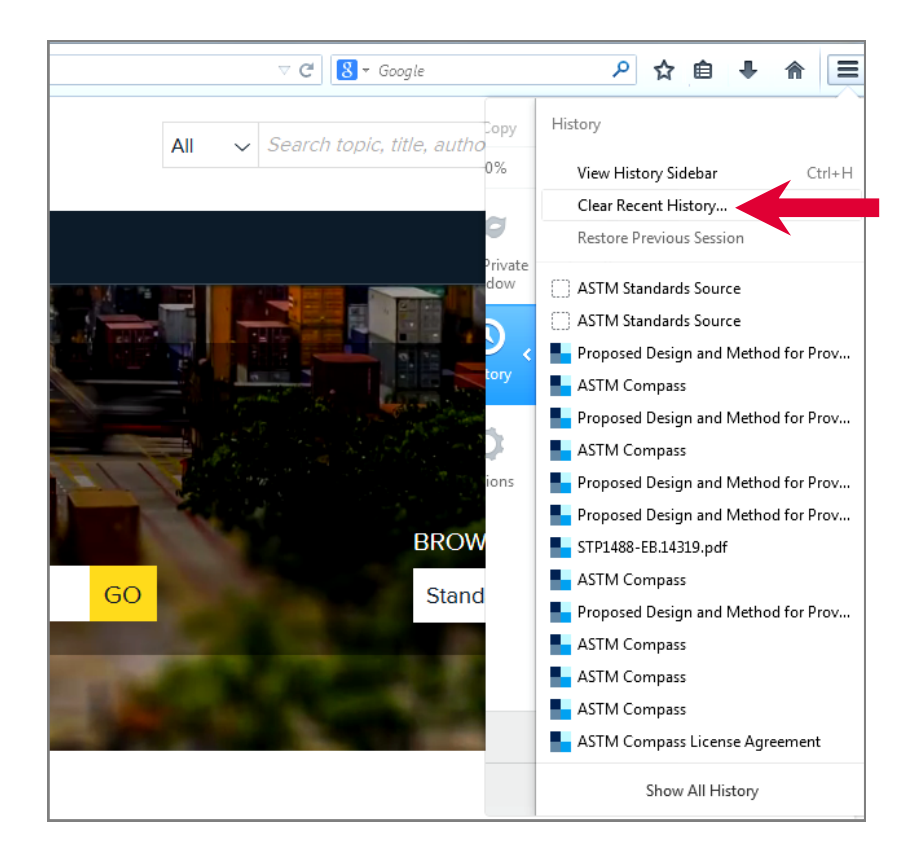

## Step 4: Select Cookies and Cache

| Clear Recent History           | X                |
|--------------------------------|------------------|
| Time range to clear: Last Hour |                  |
| Details                        |                  |
| Browsing & Download History    |                  |
| Form & Search History          |                  |
| Cookies                        |                  |
| 🔽 Cache                        |                  |
| Active Logins                  |                  |
| Offline Website Data           |                  |
| Site Preferences               |                  |
|                                | Clear Now Cancel |

Step 5: Determine your time range. To delete all the information select Everything. Click Clear Now. \*Note: Firefox does not provide confirmation

| Clear Recent History        | X         |
|-----------------------------|-----------|
| Time range to clear: Today  |           |
| ▶ D <u>e</u> tails          |           |
| Browsing & Download History |           |
| Form & Search History       |           |
| Cookies                     |           |
| 🔽 Cache                     |           |
| C Active Logins             |           |
| Offline Website Data        |           |
| Site Preferences            |           |
|                             | Clear Now |

Google Chrome

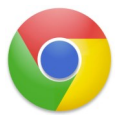

Step 1: Select the menu button on the top right

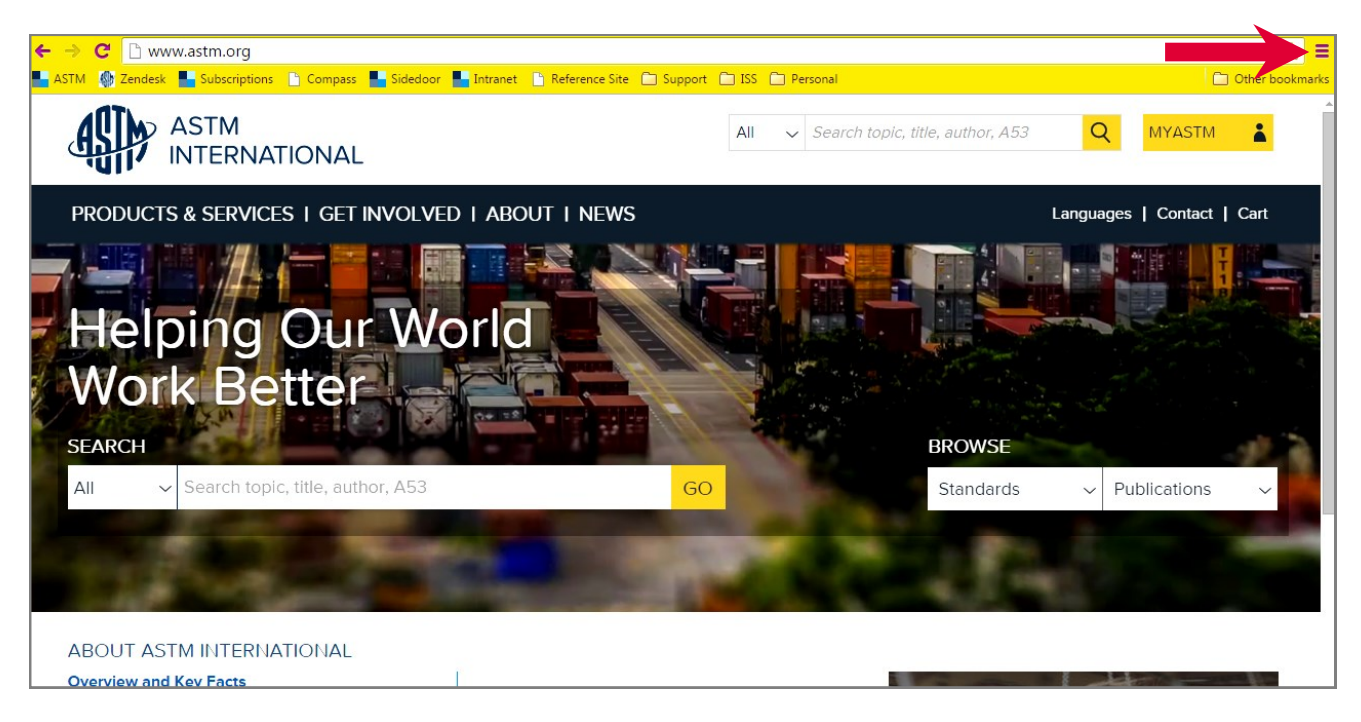

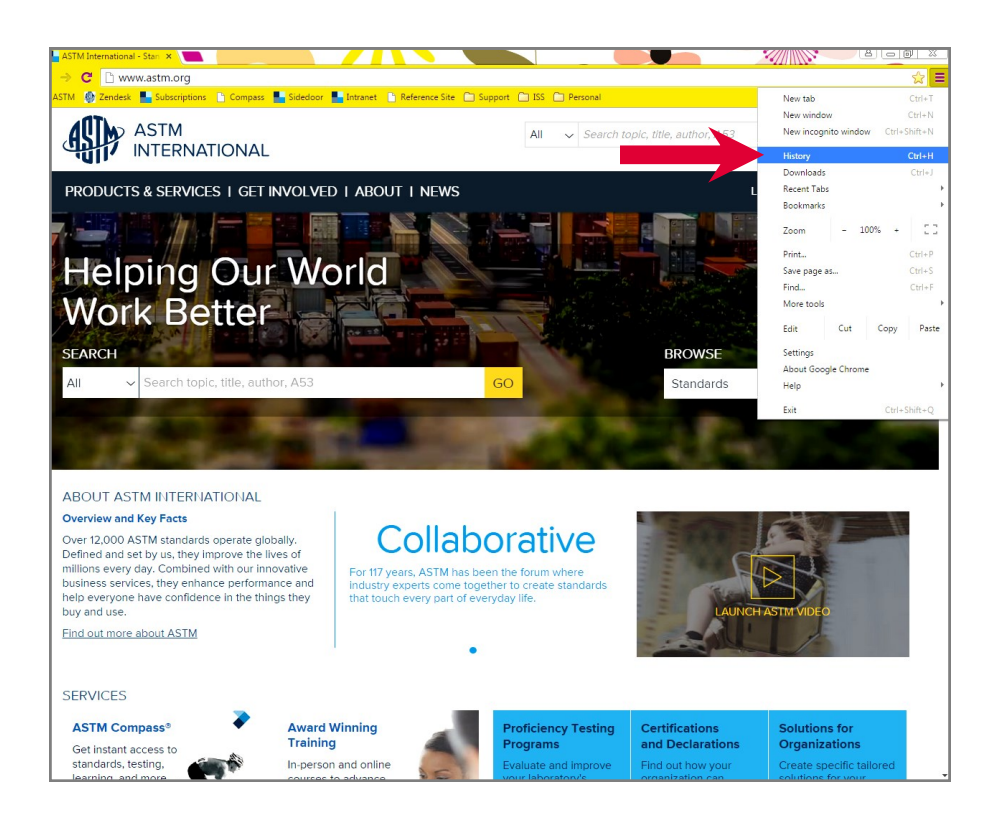

Step 3: Select Clear Browsing Data at the top of the page.

| ← → C □               | chrome:// <b>history</b> |                                                                                                    | ☆ 〓               |
|-----------------------|--------------------------|----------------------------------------------------------------------------------------------------|-------------------|
| ASTM 🚯 Zende          | esk 📕 Subscriptions      | 🕒 Compass 📕 Sidedoor 📕 Intranet 🌓 Reference Site 🗀 Support 🗂 ISS 🛅 Personal                           | D Other bookmarks |
| Chrome                | History                  | Search history                                                                                        |                   |
| History<br>Extensions | Clear browsing           | data                                                                                                  |                   |
| Settings              | 1300 PM                  | 2015                                                                                                  |                   |
|                       | 12:00 PM                 | K The standards worldwide www.astin.og                                                                |                   |
| About                 | 🗌 11:40 AM               | 🟭 http://windows.microsoft.com/en-us/windows/previous-versions-files-faq#1TC= windows.microsoft.com 🕞 |                   |
|                       | 🗌 11:40 AM               | 🟭 Demo: Restore an old version of a file windows.microsoft.com 🔄                                      |                   |
|                       | 🗌 11:40 AM               | 8 publisher how to go back to former version 10 - Google Search www.google.com 🖃                      |                   |
|                       | 🗌 11:39 AM               | 8 Google www.google.com 🖃                                                                             |                   |
|                       | 🗌 11:25 AM               | http://www1.astm.org/download/STP966-EB.14837.pdf www1.astm.org 💿                                     |                   |
|                       | 🗌 11:25 AM               | http://www.astm.org/CustomerSvcSupport/CreateEbook.cgi?STP966-EB+STP+ebook+AST www.astm.org 🕞         |                   |
|                       | 🗌 11:25 AM               | PDF link generator www.astm.org 👻                                                                     |                   |
|                       | 🗌 11:25 AM               | 🗅 401 Authorization Required www2.astm.org 📼                                                          |                   |
|                       | 🗌 11:25 AM               | http://www1.astm.org/download/STP966-EB.5035.pdf www1.astm.org 👻                                      |                   |
|                       | 🗌 11:25 AM               | 🛊 🗋 file://astmorg/dfsroot/Shared/Cust_Svcs_Shared/Reference%20Site/Reference%20Menu.htm astmorg 🕞    |                   |
|                       | 10:57 AM                 | https://astm.zendesk.com/agent/tickets/14339_astm.zendesk.com                                         |                   |
|                       | □ 10:57 AM               | https://astm.zendesk.com/agent/users/1121147919/requested tickets astm.zendesk.com                    |                   |
|                       | 10:56 AM                 | ASTM International - Agent astm.zendesk.com                                                           |                   |
|                       | 10:56 AM                 | https://astm.zendesk.com/agent/tickets/14347 astm.zendesk.com                                         |                   |
|                       |                          |                                                                                                    |                   |
|                       | 🗌 10:38 AM               | ASTM International - Standards Worldwide myastm.astm.org 👻                                            |                   |
|                       | 🗌 10:36 AM               | STM International - Customer Service Portal myastm.astm.org 👻                                         |                   |
|                       | 🗌 10:36 AM               | STM International - Customer Service Login myastm.astm.org 💿                                          |                   |

| Clear browsing data                                                                                 | : |
|----------------------------------------------------------------------------------------------------|---|
| Obliterate the following items from: the beginning of time 💌                                        |   |
| Browsing history                                                                                    |   |
| Download history                                                                                    |   |
| Cookies and other site and plugin data                                                              |   |
| Cached images and files                                                                             |   |
| Passwords                                                                                           |   |
| Autofill form data                                                                                  |   |
| Hosted app data                                                                                     |   |
| Content licenses                                                                                    |   |
| Learn more Clear browsing data Cancel                                                               |   |
| Saved content settings and search engines will not be cleared and may reflect your browsing habits. |   |

Step 5: Determine your time range. To delete all the information select the beginning of time. Click clear browsing data. \*Note: Chrome does not provide confirmation

| Clear browsing data                                                                                 | × |
|----------------------------------------------------------------------------------------------------|---|
| Obliterate the following items from: the beginning of time                                          |   |
| Browsing history                                                                                    |   |
| Download history                                                                                    |   |
| Cookies and other site and plugin data                                                              |   |
| Cached images and files                                                                             |   |
| Passwords                                                                                           |   |
| Autofill form data                                                                                  |   |
| Hosted app data                                                                                     |   |
| Content licenses                                                                                    |   |
| Learn more Clear browsing data                                                                      |   |
| Saved content settings and search engines will not be cleared and may reflect your browsing habits. |   |

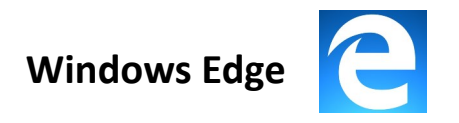

## Step 1: Select the menu button on the top right

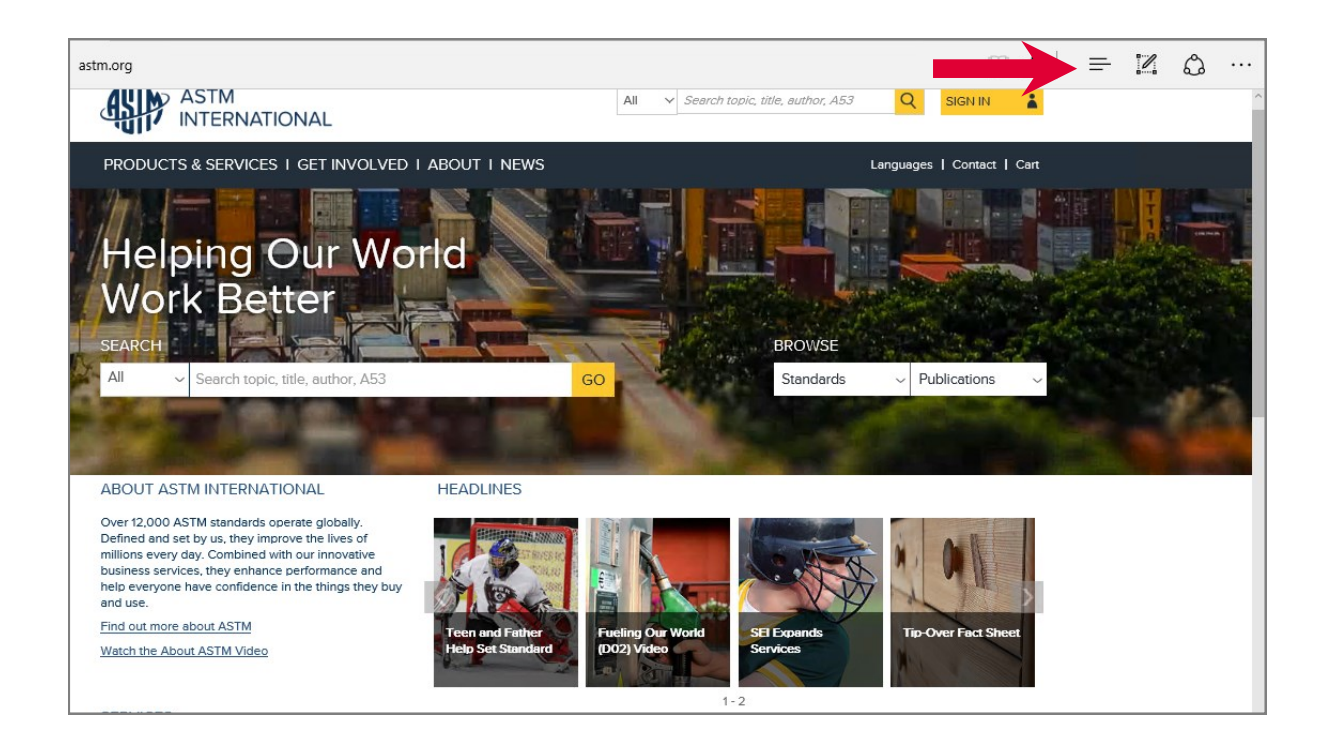

## **Step 2: Select History**

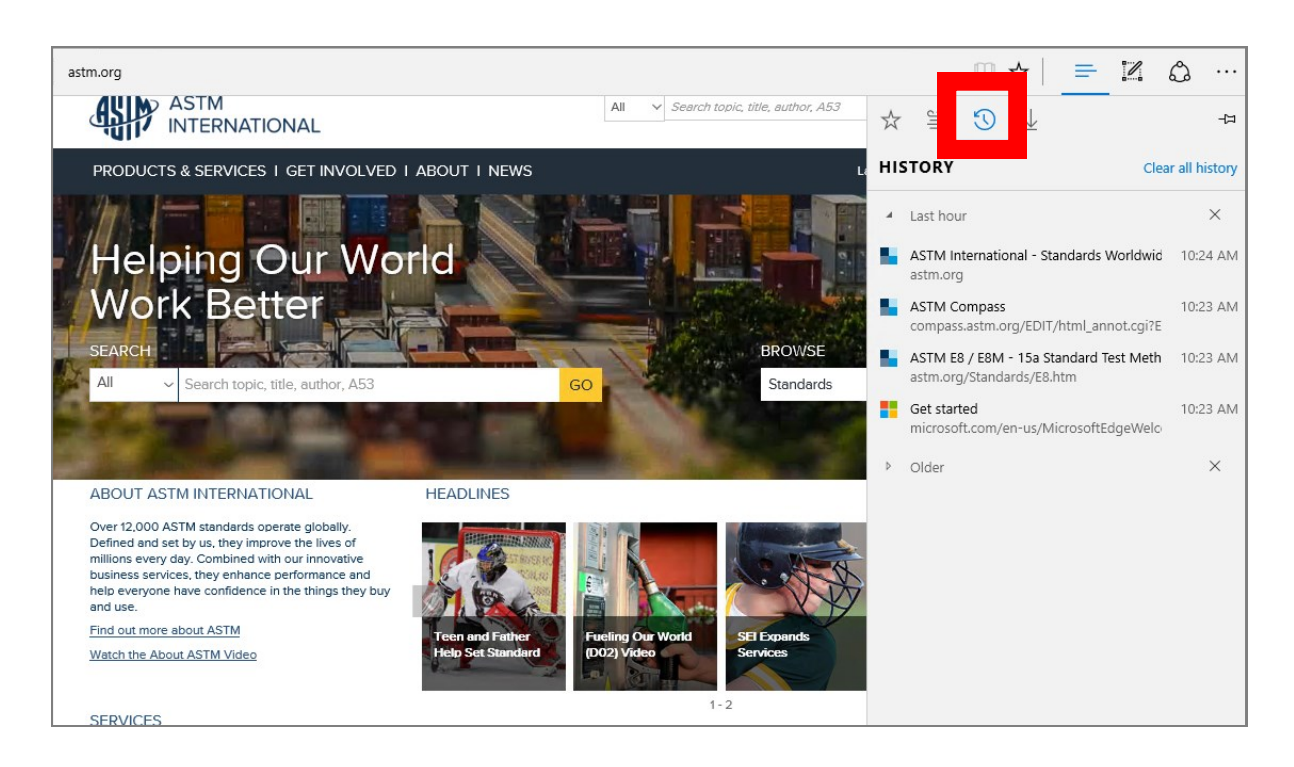

### Step 3: Select Clear all history

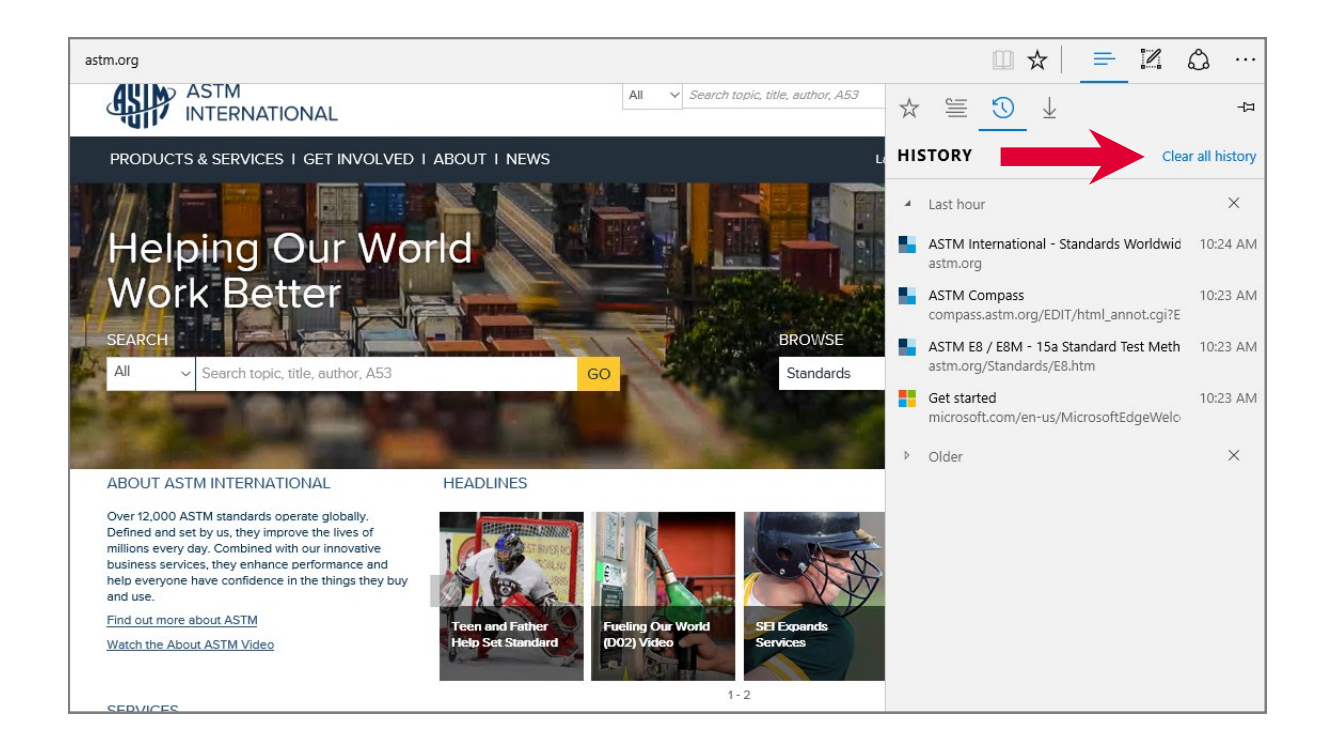

## Step 4: Select Cookies and saved website data and Cached data and files. Hit Clear

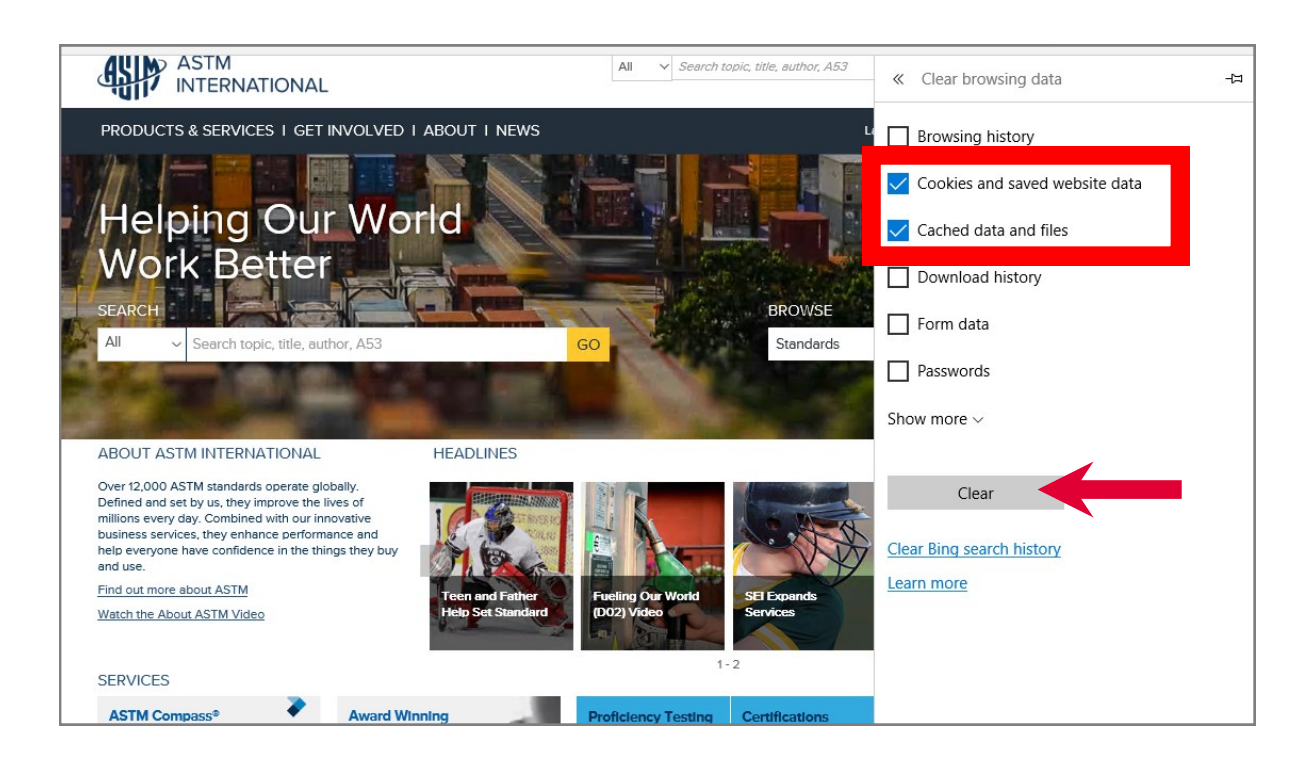